| システム        | TR.NS                                      | No.1555234 |
|-------------|--------------------------------------------|------------|
| メニュー1<br>質問 | 印刷設定 メニュー2 プリンタ設定<br>TR.NSで印刷するプリンタを変更したい。 |            |
| 回答          | 以下の手順でプリンタを変更することができます。                    |            |
|             |                                            |            |

※PCが複数ある場合は、それぞれのPCで設定を行ってください。

| 《 ンステム設定                                             |                |                                             |           |                       |                                                                  |
|------------------------------------------------------|----------------|---------------------------------------------|-----------|-----------------------|------------------------------------------------------------------|
| 1システム全体設定<br>2自社関連設定                                 | Ê <b>1</b>     | 印刷設定                                        | <b>F1</b> | シス                    | テム全体設定                                                           |
| 3 旅行業務設定<br>4 得意先設定<br>5 <del>販売管理設定</del><br>6 印刷設定 | プリンタ設定         | ブリンタ設定                                      | ۵         | システム全体設定              | ユーザーガイド設定<br>利用目的設定<br>料目・集計区分設定<br>料目設定<br>行程見提科目通結設定<br>コメント設定 |
|                                                      | 2 行程印刷設定       | スキンテーマ名作設定<br>アイコン管理設定<br>行程表印刷設定<br>摊設印刷設定 | 2         |                       |                                                                  |
| 2<br>1<br>2<br>3                                     | 3 伝票印刷設定       | 伝票印刷設定<br>伝票初期値設定                           | 3         | Excelテンプレート管理         | Exceiテンプレート管理                                                    |
| 9<br>5<br>3<br>2                                     | 4 請求印刷設定       | 請求印刷設定                                      | 4         | Excelテンプレート印字項目<br>設定 | Excelテンプレート印字項目設定                                                |
| 3                                                    | - 5 ギブアウェイ印刷設定 | 参加者名簿印刷設定<br>ルーミングリスト印刷設定                   | 5         |                       |                                                                  |
| ● 旅行 ▲ 得意先・Ⅰ ₩ ▲ 販売管理                                | 6              |                                             | 6         |                       |                                                                  |
| → <b>転票・分</b><br>新<br>● システム設定                       | 1              |                                             | 7         |                       |                                                                  |
| ∃ ユーザーメニュー                                           | 1              |                                             |           |                       |                                                                  |

①[システム設定]→[印刷設定]→[プリンタ設定]を開きます。

②左側の[プリンタ設定]のアイコンをダブルクリックすると、

既存のプリンタ設定が表示されますので、ダブルクリックするか、[修正(E)]をクリックします。

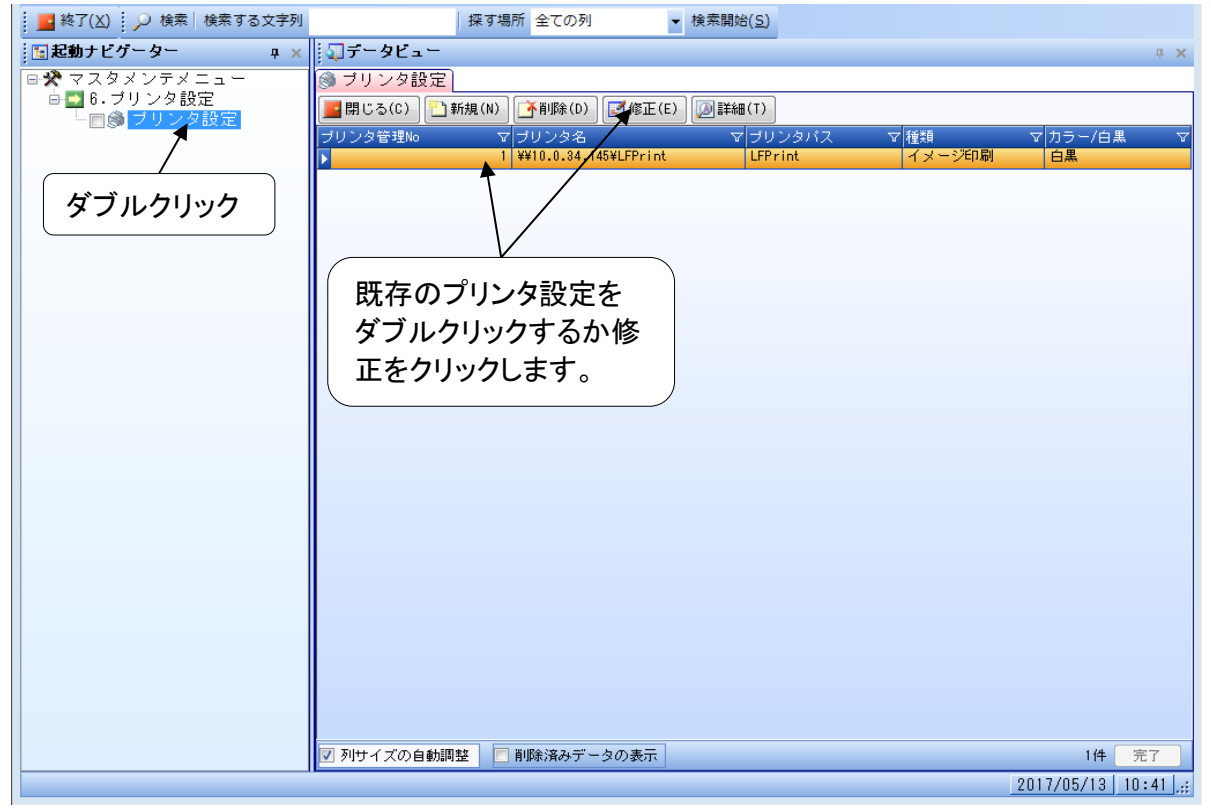

## ③[プリンタ名]の欄で新しいプリンタを選択し、[種類]を[イメージ印刷]にします。 ※選択できるプリンタはPCにドライバがインストールされているプリンタのみです。

| 国起動ナビゲーター      |       |                                                                           | ů X              |
|----------------|-------|---------------------------------------------------------------------------|------------------|
|                | _     | (************************************                                     |                  |
| ■ ➡ 6. ブリンタ設定  |       |                                                                           |                  |
| └── □ இ ブリンタ設知 | Ê     |                                                                           |                  |
|                |       | 「フリフタ管理NO V フリフタ名 V フリフタハス V 種類<br>▶ 1 ¥10.0.34.145¥LFPrint LFPrint イメージ印 |                  |
|                |       |                                                                           |                  |
| <b>Ø</b> 7     | リンタ設定 |                                                                           |                  |
|                |       | 更新モード                                                                     |                  |
|                |       |                                                                           |                  |
| ブ              | リンタ管理 | No 1                                                                      |                  |
|                | 日与友々  |                                                                           |                  |
|                | ///1  |                                                                           |                  |
| ブ              | リンタバス | OneNote 2013 に送る                                                          |                  |
| 種              | 述百    | Microsoft XPS Document Writer                                             |                  |
| 12             | .^_   | Fax<br>¥¥10.0.34.145¥LFPrint                                              |                  |
| <u>ל</u>       | ラー/白黒 | ¥¥10.0.34.146¥LFPrint                                                     |                  |
|                |       |                                                                           |                  |
|                |       | □ (2.5.) (■ 問じる(X)                                                        |                  |
|                |       |                                                                           |                  |
|                |       |                                                                           |                  |
|                |       |                                                                           |                  |
|                |       |                                                                           |                  |
|                |       |                                                                           |                  |
|                |       |                                                                           |                  |
|                |       |                                                                           |                  |
|                |       |                                                                           |                  |
|                |       |                                                                           |                  |
|                |       | 🗹 列サイズの自動調整 📃 削除済みデータの表示                                                  | 1件 完了            |
|                |       |                                                                           | 2017/05/13 10:59 |

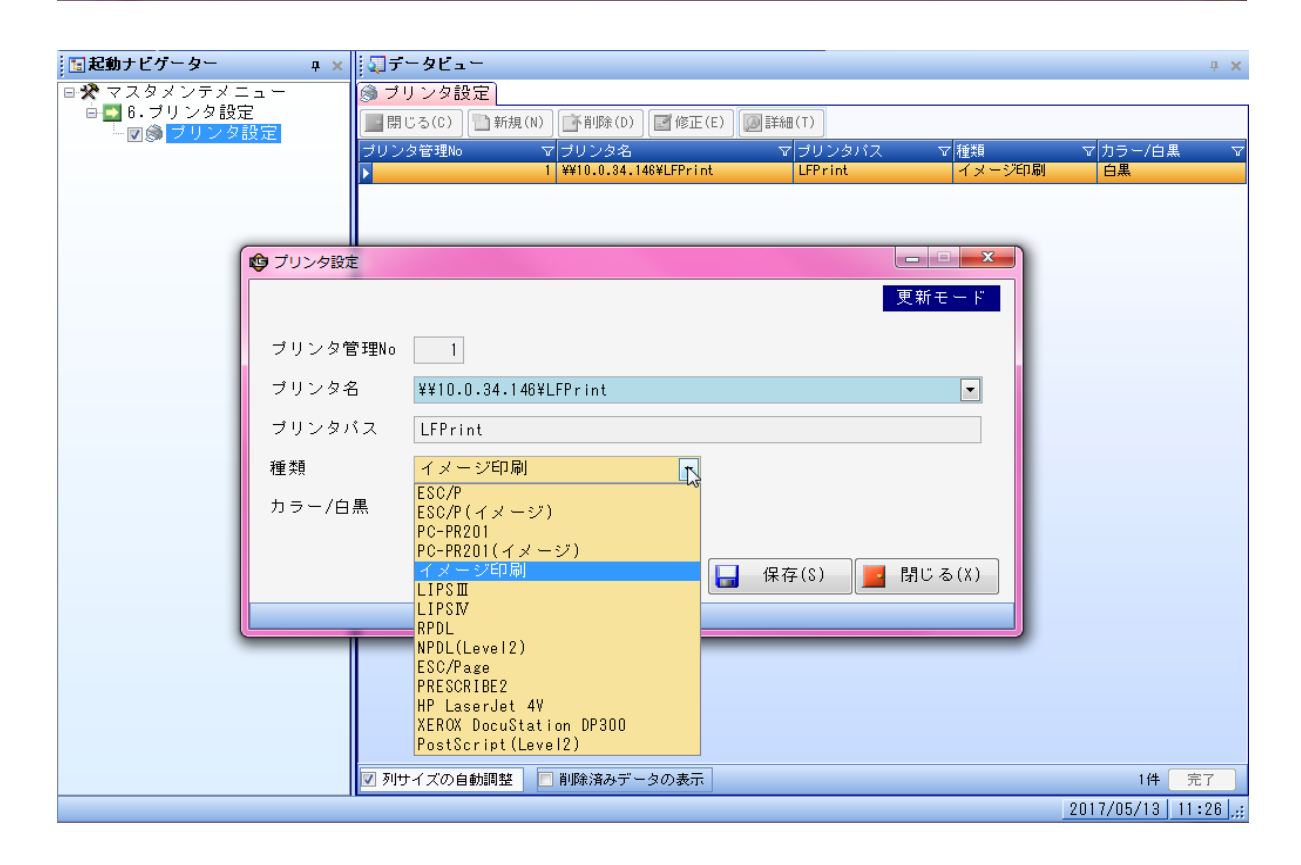

④[保存]をクリックして保存します。

| 「同記動ナビゲーター ロッ |                                                  | n <b>v</b>         |
|---------------|--------------------------------------------------|--------------------|
|               |                                                  | т о                |
| ■★ マスダメンチメニュー |                                                  |                    |
| □◎◎ブリンタ設定     | □ 閉じる(C)   □ 新規(N)   □ 削除(D)   □ 修正(E)   □ 詳細(T) |                    |
|               | ブリンタ管理No マブリンタ名 マブリンタバス マ 種類                     | ▽ カラー/白黒 ▽         |
|               | I ##10.0.34.145#LFPrint LFPrint イメーン印刷           |                    |
| 😰 プリンタ設定      |                                                  |                    |
|               | 更新モード                                            |                    |
|               |                                                  |                    |
| フリンダ管理        | 2No 1                                            |                    |
| プリンタ名         | ¥¥10.0.34.146¥LFPrint 💌                          |                    |
| プリンタバ:        | LFPrint                                          |                    |
| 種類            | イメージ印刷                                           |                    |
| カラー/白黒        | 白黒                                               |                    |
|               |                                                  |                    |
|               |                                                  |                    |
|               |                                                  |                    |
|               |                                                  |                    |
|               |                                                  |                    |
|               |                                                  |                    |
|               |                                                  |                    |
|               |                                                  |                    |
|               |                                                  |                    |
|               |                                                  |                    |
|               | ▼ 列サイズの自動調整     削除済みデータの表示                       | 1件 完了              |
|               |                                                  | 2017/05/13 10:59 🦽 |